# **Payment Process**

### Complete the form for the Individual, Family, or Organisation Membership

| Individual Su                                                                                                    | pporter - £15.00 / per year                                                                                                    |
|----------------------------------------------------------------------------------------------------|----------------------------------------------------------------------------------------------------|
| Thank you fe                                                                                                    | or considering individual membership                                                                                                    |
| By becoming a member you will be joining an<br>group of people with an interest in preserving o<br>the local area. All member | d supporting the Civic Society in the Guildford Area and will be joining a<br>ur environment and heritage, whilst supporting sensitive development of<br>s are enrolled on a member only mail circulation list.                                                                                                    |
| Members are circulated on events that                                                                                         | ve organise, and will offer 'members rates' at some of our events.                                                                                                    |
| We also ask you as you sign to indicate your are<br>utilise the skills                                                        | eas of interest as we want to respond to our members interests, and also<br>they can offer for the good of the society.                                                                                                    |
|                                                                                                    | Payment                                                                                                    |
| You can use our PayPal facility that allows you<br>Credit card 'as guest' in                                                  | I to securely pay either by using a PayPal account or pay using Debit or<br>the PayPal system ( <u>no PayPal account required</u> ).                                                                                                    |
| Please contact our membership secretary (mer<br>up a Standing Order or be                                                     | nbership@guildfordsociety.org.uk) for our bank details if you want to set<br>come a Life Member for a one off charge of £150.00                                                                                                    |
| Individual Member Personal Information                                                                                        | Law interacted in                                                                                                    |
| Name 5                                                                                                    | Please select at least one from the list below                                                                                                    |
| Test Member                                                                                                    | Heritage                                                                                                    |
| <sup>tmat</sup> *<br>Test.Member@hotmail.com                                                                                  | Environment                                                                                                    |
| Address line 1 *<br>Flat 4 The Towers                                                                                         | Transport                                                                                                    |
| Address Law 2                                                                                                    | Design of new buildings                                                                                                    |
| New Road                                                                                                    | Planning the Guildford Area                                                                                                    |
| town/Cay*<br>Guildford                                                                                                    | C Economy of Guildford                                                                                                    |
| County<br>Surrey                                                                                                    | Would you like to include Gift Aid?                                                                                                    |
| Postcole*<br>GU2 4ZZ                                                                                                    | Yes *                                                                                                    |
| тариона<br>+443333123123                                                                                                    | Let us UK tappy next understand half of 1 pay has insume Ta and the Capital dams Tas that the around of GR half<br>capital dams Tas that is pay at a roung mean fail to the capital dams Tas that the around of GR half<br>tas allows used to the round of the tas allows of any tas the results of pay half defense.<br>In contem half and the pay at a roung at a force mean startier Capital dams Tas that share the SA-pell-half<br>tas all realmen at my glin to the kar synce.<br>In contemination of the task of the task of the capital dams of the second start and the chart task of the CADA of the CADA of the<br>Lower task of the CADA of the CADA of the |
|                                                                                                    | A not higher go yearson is an opper moment without splating prime.     A not higher go yearson is an opper moment without splating prime.     A not higher go yearson is an opper moment without splating prime prime prima prime prime prima prime prime prime prime prime prime prime pri                       |

Please remember to complete the question on gift Aid and also tick the box related to receiving e-mails and communications. This question needs to be asked as part of GDPR regulations.

#### Press Submit.

## You will see a summary page

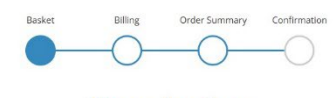

### Your basket

| Product                                                                                                    | Price   | Qty    | Total  |
|----------------------------------------------------------------------------------------------------|---------|--------|--------|
| Individual Supporter         Thank you for considering individual membership By becoming a member you will be joining and supporting the Civic         Soc         Individual Member Personal Information -         Name - Test Member         Email - Test Member@hotmail.com         Address Line 1 - Flat 4 The Towers         Address Line 2 - New Road         Town / City - Guildford         County - Surrey         Postcode - City 42Z         Telephone - +443333123123         Lam Interested In         Heritage - ✓         Environment - ¥         Transport - ¥         Design of new buildings - ¥         Planning the Guildford Area - ¥         Economy of Guildford Area - ¥         Gift Aid - Ves         Gift Aid Info -         Liwito to receive emails on upcoming events and videos / podcasts - ✓ | £15.00  | 1      | £15.00 |
| Total                                                                                                    |         |        | £15.00 |
|                                                                                                    | PROCEEE | то сне | CKOUT> |

Press Proceed to Checkout

### The next Screen allows you to change Billing address if required

|                                                                                                    |                                                      | Basket Bi           | lling Order Summa     | ry Confirmation     |                                    |        |     |        |
|----------------------------------------------------------------------------------------------------|------------------------------------------------------|---------------------|-----------------------|---------------------|------------------------------------|--------|-----|--------|
|                                                                                                    |                                                      | $O \rightarrow ($   |                       | -0                  |                                    |        |     |        |
| Product                                                                                                    |                                                      |                     |                       |                     |                                    | Price  | Qty | Total  |
| Individual Supporter<br>Thank you for considering individual<br>Individual Member Personal Information<br>Name - Test Member@botmail.com<br>Address Line 1 - Flat 4 The Towers<br>Address Line 2 - New Road<br>Town / City - Guildford<br>County - Surrey<br>Postcode - GU2 422<br>Telephone - +443333123123<br>I am interested in<br>Heritage - ✓<br>Environment - ¥<br>Design of new buildings - ¥<br>Planning the Guildford Area - ¥<br>Economy of Guildford - ¥<br>Would you like to include Gift Aid? -<br>Gift Aid Info -<br>I wish to receive emails on upcoming eve<br>® Remove | dual membership By<br>-<br>nts and videos / podcasts | becoming a me       | ember you will be     | joining and su      | apporting the Civic Soc            | £15.00 | 1   | £15.00 |
| Total                                                                                                    |                                                      |                     |                       |                     |                                    |        |     | £15.00 |
| Order Summary                                                                                                    |                                                      |                     |                       |                     |                                    |        |     |        |
| Billing address<br>Alistair.smith4@hotmail.com, Test<br>Change billing address                                                                                                    | , Case2, Flat 4 Cathei                               | ines Place, Che     | estnut Ave, Guildf    | ord, Surrey, Gl     | J2 4AE, United Kingdom             |        |     |        |
| Payment method PayPal VISA                                                                                                    | PayPal<br>Pay securely using the Pay                 | Pal site, you do no | t need a PayPal accou | unt, you can also p | pay using all popular debit/credit | cards. |     |        |
|                                                                                                    |                                                      | Pr                  | oceed to payment      |                     |                                    |        |     |        |

**Press Proceed to Payment** 

You now transfer to PayPal and a log in screen appears.

| P                 |                                                            | <i>Ъ, €</i> 15.00 GB                         |
|-------------------|------------------------------------------------------------|----------------------------------------------|
|                   | Log in to Pay                                              | /Pal                                         |
| Your el           | igible purchases are covere<br>Protection programme. S     | d by PayPal's Buye<br><mark>See terms</mark> |
| Email :<br>treasu | address or mobile number<br>ırer@guildfordsociety.org.u    | k                                            |
| Pass              | word                                                       |                                              |
|                   | word                                                       |                                              |
| orgott            | ten your password?                                         |                                              |
| Forgott           | ten your password?<br>Log In                               |                                              |
| Forgott           | ten your password?<br>Log In                               |                                              |
| Forgott           | ten your password?<br>Log In<br>or<br>Pay by Debit or Cred | lit Card                                     |

If you have a PayPal account, you can log in and pay.

Debit and Credit cards press the 'Pay by Debit or Credit Card' button at the bottom of the screen.

## Pay with Credit or Debit Card.

Please check that the Country, Region is United Kingdom if not use drop down box to correct. Enter the details for your card details and check address details. Note you don't need to save information & create a PayPal account.

|                                                                                                    | ~                  | CHECK THIS IS UNITED KINGDOM |
|----------------------------------------------------------------------------------------------------|--------------------|------------------------------|
| Email address                                                                                                    |                    |                              |
| Phone type<br>Mobile × Phone<br>+44                                                                              | number             |                              |
| 🌔 🗾 🕖 VISA                                                                                                    |                    |                              |
| Card number                                                                                                    |                    |                              |
| Expiry date                                                                                                    | Security code      |                              |
| Billing address                                                                                                  |                    | 2                            |
| First name<br>Test                                                                                               | Last name<br>Case2 |                              |
| Address line 1                                                                                                   |                    |                              |
| *****                                                                                                    |                    | 1                            |
| Address line 2 (optional)                                                                                        |                    |                              |
| Address line 2 (optional)                                                                                        |                    | ]                            |
| Address line 2 (optional)<br>xxxxxxxxxxxxxxxxxxxxxxxxxxxxxx<br>Town/City<br>xxxxxxxxxxxxxxxxxxxxxxxxxxxxxxxxxxxx | ~                  |                              |

Press Continue to confirm transaction.